## Login på Aula for nye forældre

## 1.1 Download APP

Har du en Android telefon, kan du finde Aula inde i Play Butik. Har du en Apple telefon, kan du finde Aula inde i App Store.

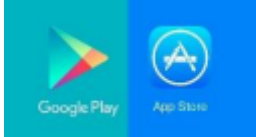

Som forældre til et barn på en daginstitution, SFO eller skole, kan du downloade Aula til Elev/Forældre. Denne app er blå, modsat medarbejderes app, som er grøn.

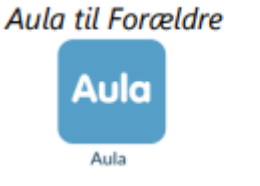

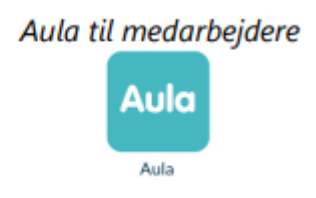

## 1.2 Login

Step 1: For at logge på Aula, skal du anvende dit MitID. Se trin i første login her:

| Åben Aula App, og tryk på "forælder"          | 11.20 <b>Pietes -</b> % # 4214              |
|-----------------------------------------------|---------------------------------------------|
|                                               | Aula                                        |
|                                               | Ασία                                        |
|                                               | FORFLDER >                                  |
|                                               | RADN >                                      |
|                                               |                                             |
|                                               |                                             |
|                                               |                                             |
|                                               | vz из велать ва<br>ПП                       |
|                                               |                                             |
| Tryk på "MitID"                               | 11.30 ∰ 45 € • 54 425 €<br>× O Juliogan < ! |
| Det er ikke sikkert, den står øverst hos dig. |                                             |
|                                               |                                             |
|                                               | Loginvælger<br>Unligin                      |
|                                               | Senette login<br>Mit 2D                     |
|                                               | Andre muligheder<br>Unilogin                |
|                                               | Lokalt fogin                                |
|                                               | Ф политические станов                       |
|                                               |                                             |
|                                               | III O K                                     |

| Tast dit bruger-ID og tryk på "fortsæt"           | 11.30 图 個 過 • 冬 . (4.2% )           |
|---------------------------------------------------|-------------------------------------|
|                                                   | × © Login med MitlD - NemLog-in < : |
|                                                   | (=) English                         |
|                                                   | MitID                               |
|                                                   |                                     |
|                                                   | Log pā hos Unilogin Mit 20          |
|                                                   | BRUGER-ID ()                        |
|                                                   |                                     |
|                                                   | FORTSÆT →                           |
|                                                   | () Glemt bruger-ID?                 |
|                                                   |                                     |
|                                                   |                                     |
|                                                   |                                     |
|                                                   | Husk mig hos Unilogin               |
|                                                   | Afbryd Hjælp                        |
|                                                   |                                     |
|                                                   |                                     |
|                                                   |                                     |
| Her skal du vælge det, som passer til din         | 11.30 西南南・ 電計 42%을                  |
| opsætning. Hvis din MitID app er på samme enhed,  |                                     |
| så trykker du på "åbn MitID app". Hvis din app er |                                     |
| på en anden enhed, så trykker du på" åbn app på   |                                     |
| anden enhed.                                      | log nå kos Imilogin Mit ● N         |
|                                                   |                                     |
| Herefter godkender du med den                     | Åbn MitID app og godkend            |
| verifikationsmetode, som du har opsat, f.eks. QR  |                                     |
| koder eller engangskoder.                         |                                     |
|                                                   |                                     |
|                                                   | ÅBN MITTO APP →                     |
|                                                   |                                     |
|                                                   | ABN APP PA ANDEN ENHED →            |
|                                                   |                                     |
|                                                   |                                     |
|                                                   | Afbryd Hjælp                        |
|                                                   | Afbryd Hjælp                        |
|                                                   | Afbryd Hjælp<br>III O <             |

| <b>T</b> , <b>1</b> , <b>2</b> , <b>1</b> , <b>1</b> , <b>2</b> , <b>3</b> , <b>1</b> , <b>1</b> , <b>1</b> , <b>1</b> , <b>1</b> , <b>1</b> , <b>1</b> , <b>1</b> |                                                                                                    |
|----------------------------------------------------------------------------------------------------|----------------------------------------------------------------------------------------------------|
| Tryk pa "log pa som privatperson"                                                                                                    | 11.31 回顧職・ 彩.al 42% 🛔                                                                                                    |
|                                                                                                    | × O Log ind som privat-eller enve < :                                                                                                    |
|                                                                                                    | English                                                                                                    |
|                                                                                                    |                                                                                                    |
|                                                                                                    | Log på som privatperson 💿                                                                                                    |
|                                                                                                    | L Classen >                                                                                                    |
|                                                                                                    | Log på som erhvervsbruger 🕐                                                                                                    |
|                                                                                                    |                                                                                                    |
|                                                                                                    | Skanderborg kommune                                                                                                    |
|                                                                                                    |                                                                                                    |
|                                                                                                    | Vil du logge på med NemID? 🗸 🗸                                                                                                    |
|                                                                                                    | Longer du nå fra en commuter skal du vælen fanebladet 'NemTD                                                                                                    |
|                                                                                                    | nøglekort". Logger du på fra en mobil, skal du bruge menuen med                                                                                                    |
|                                                                                                    | de tre streger averst i venstre rjørne.                                                                                                    |
|                                                                                                    | Mere information >                                                                                                    |
|                                                                                                    | Webtilgængelighed >                                                                                                    |
|                                                                                                    | Databeskyttelsesforordningen                                                                                                    |
|                                                                                                    |                                                                                                    |
|                                                                                                    |                                                                                                    |
|                                                                                                    |                                                                                                    |
|                                                                                                    |                                                                                                    |
| Tryk på "forælder eller kontaktperson"                                                                                                    | 11.31 四 硒 ঊ • 😤 🗟 42% 🛔                                                                                                    |
| nyn på Torærder ener Kontaktperson                                                                                                    |                                                                                                    |
|                                                                                                    | × O <sup>Unilogin</sup> < !                                                                                                    |
|                                                                                                    | × © Unilogin<br>brokerwitogin.dk < :                                                                                                    |
|                                                                                                    | × O Unilogin dk < :                                                                                                    |
|                                                                                                    | × O Unilogin dk < :                                                                                                    |
|                                                                                                    | × O Unilogin dk < :                                                                                                    |
|                                                                                                    | × O Unilogin<br>broketunilogin.dk < :                                                                                                    |
|                                                                                                    | × O Unilogin<br>broket.unilogin.dk < :                                                                                                    |
|                                                                                                    | × O Unilogin<br>broker unilogin.dk < :                                                                                                    |
|                                                                                                    | × © <sup>Unilogin</sup> < :<br>Unilogin                                                                                                    |
|                                                                                                    | X O Unilogin<br>bookerunioginak < :<br>Unilogin                                                                                                    |
|                                                                                                    | X O Unilogin<br>bookerunilogindk < :<br>Unilogin<br>Logind som                                                                                                    |
|                                                                                                    | X O Unilogin<br>booker.unilogin.dk < :<br>Unilogin<br>Log ind som                                                                                                    |
|                                                                                                    | X O Unilogin<br>Unilogin<br>Log ind som<br>Forælder eller kontaktperson<br>Medarbejder                                                                                                    |
|                                                                                                    | x O Unilogin<br>booker.unilogin.dk < :<br>Unilogin<br>Log ind som<br>Forælder eller kontaktporson ><br>Medarbejder ><br>Medarbejder >                                                                                                    |
|                                                                                                    | x O Unilogin<br>budiesunlogin dk<br>Curilogin<br>Logind som<br>Forælder eller kontaktporson<br>Medarbejder<br>Medarbejder                                                                                                    |
|                                                                                                    | Compared to the second second |
|                                                                                                    | x O Unilogin<br>Unilogin<br>Log ind som<br>Forælder eller kontaktperson →<br>Medarbejder →<br>Medarbejder →                                                                                                    |
|                                                                                                    | ➤ O Unilogin<br>bodecundogin.dk Control of the second second sec        |
|                                                                                                    | ➤ O Unilogin<br>bodecundegin dk C : Unilogin Log ind som Foræider oller kontaktporson > Medarbøjder >> Medarbøjder >> Def mere meneret Extractor Kontroc Leene                                                                                                    |
|                                                                                                    | ➤ Outlogin ★ :                                                                                                    |
|                                                                                                    | Contraction of the contraction of the contractio   |

Bemærk: Hvis du har flere børn, skal du stadig kun logge på Aula én gang.

Step 2: Første gang du logger på Aula, skal du besvare samtykker, samt eventuelle tilladelser og supplerende stamdata, som den enkelte skole/institution kan have oprettet.

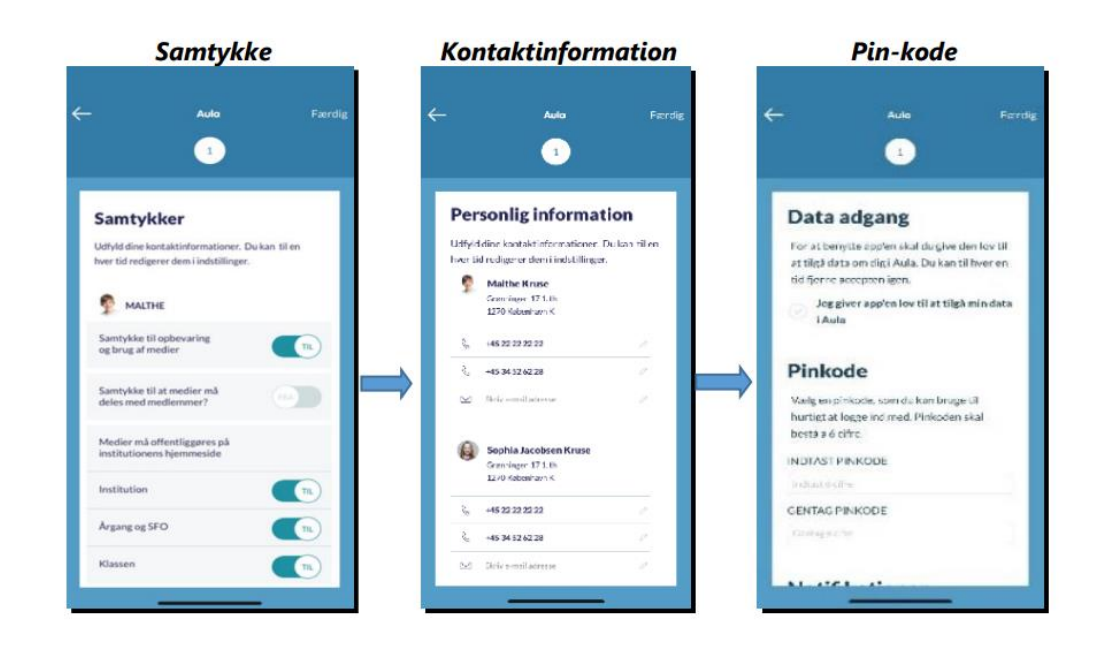

Step 3: Til sidst skal du oprette en pin-kode eller indlæse dit fingeraftryk, så du har nem mulighed for at logge hurtigt på, næste gang du vil tilgå Aula. Du vil nu have adgang til Aula.

Hvis du allerede har besvaret samtykker og tilladelser (eller hvis der ikke er nogle) kommer du direkte til step 3, og springer samtykker mv. over.